Google Analytics will be retiring the traditional Universal Analytics (UA) implementation by the end of June 2023. This means any websites still using the UA method of tracking, will stop displaying site activity on that date.

To ready our members for this change, Co-op Web Builder has added support for Google Analytics 4 to all websites.

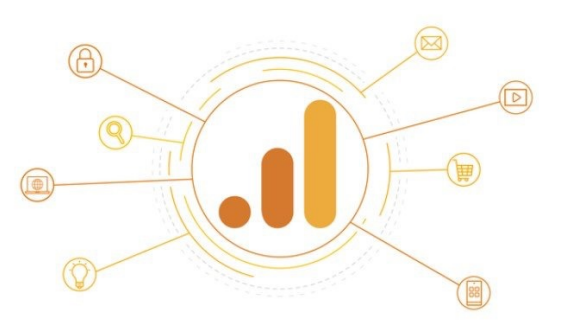

**Google** Analytics 4

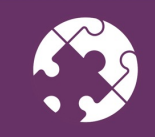

2023 Connect Conference | States Conference |

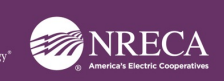

| oreat    |                               |                                              |                                 |     |
|----------|-------------------------------|----------------------------------------------|---------------------------------|-----|
| 📕 Ana    | lytics www.coopwebbuilder.com | you see this message, you NEED to update r   | <u>now.</u> 🤌 🖬 🕲 :             | : 😔 |
| <b>f</b> | ADMIN USER                    |                                              |                                 |     |
| •        | Account + Create Account      | Property + Create Property                   | View + Create View              |     |
|          | Co-op Connections             | +ttps://coopwebbuilder3.com/ (UA-24102436-4) | ▼ www.coopwebbuilder.com ▼      |     |
| · •      | Account Settings              | GA4 Setup Assistant                          | View Settings                   |     |
|          | Account Access Management     | Property Settings                            | View Access Management          |     |
| - 14     | Y All Filters                 | Property Access Management                   | Goals                           |     |
|          | Account Change History 2      | )Select the <> > Tracking Info               | Content Grouping                |     |
|          | Trash Can                     | Property Property Chan 3) Choose GA4 S       | etup Assistant Y Filters        |     |
| Ð        | Click on the 'Admin' link     | Dd Data Deletion Requests                    | the settings → Channel Settings |     |
|          |                               | PRODUCT LINKS                                | Ecommerce Settings              |     |
|          |                               | Google Ads Links                             | Dd Calculated Metrics BETA      |     |
|          |                               | AdSense Links                                | PERSONAL TOOLS & ASSETS         |     |
|          |                               | Ad Exchange Links                            |                                 |     |
| °.       |                               | CO All Products                              | Annotations                     |     |
|          |                               |                                              | Multi-Channel Funnels Settings  |     |

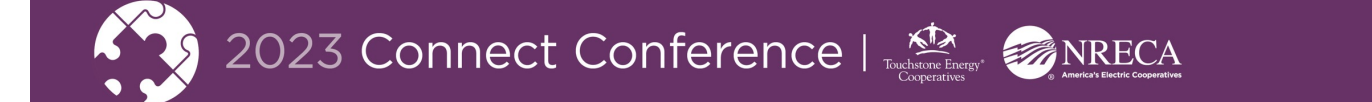

On the following screen, choose Get Started and then select Create and continue.

Google Analytics 4 Property Setup Assistant Not Connected

You're currently using a Universal Analytics property. To join the future of Analytics, set up a Google Analytics 4 property below. Learn more about GA4

This Universal Analytics property remains unchanged and continues to collect data.

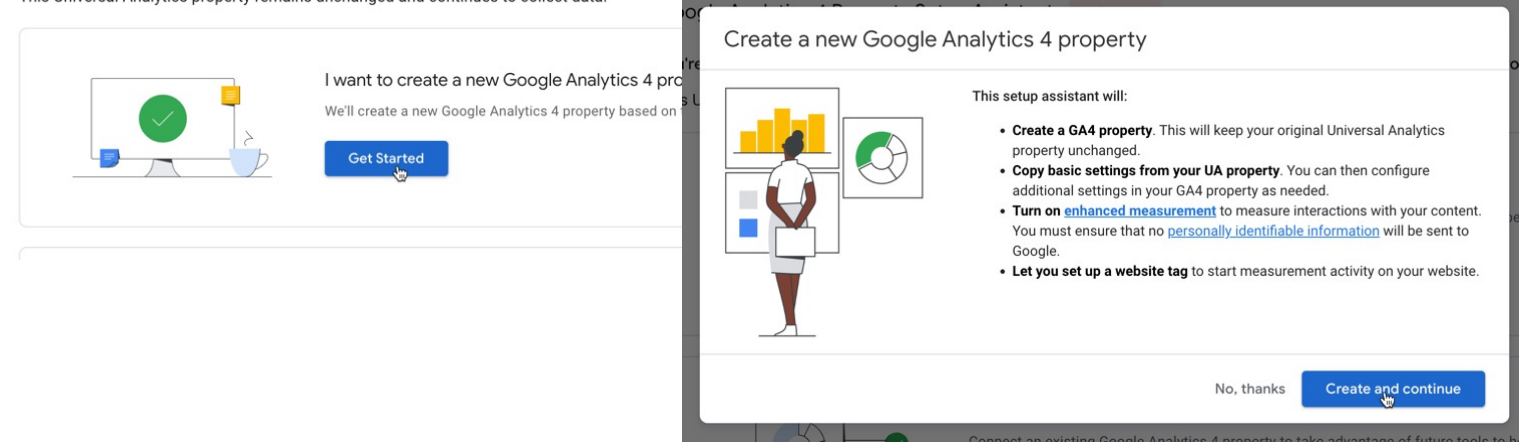

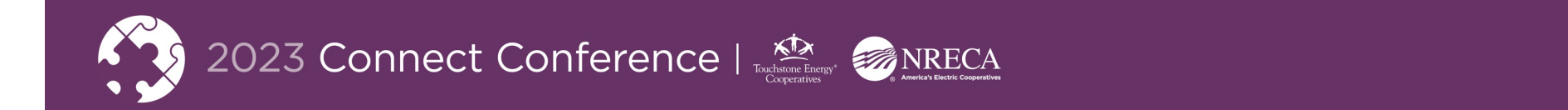

Your GA 4 property has now been created, however the property ID listed here is not the measurement ID, which is what we need for your website next. Click **Go to your GA4 property** now.

| Googl              | Google Analytics 4 Property Setup Assistant Connected                                                                                                    |                                                                                                    |                        |  |  |  |  |  |  |  |
|--------------------|----------------------------------------------------------------------------------------------------|----------------------------------------------------------------------------------------------------|------------------------|--|--|--|--|--|--|--|
| You hav<br>Learn n | e successfully connection of a successfully connection of a successful of a successful on successful on successful on successful on successful on successful on successful on successful on successful on successful on successful on successful on successful on successful on successful on successful on succes | ted your properties.<br>lytics 4 properties                                                                                                 |                        |  |  |  |  |  |  |  |
|                    |                                                                                                    | Explore and set up your GA4 property.<br>Feel free to take next steps for setup or simply explore Google Analyti<br>Go to your GA4 property | cs 4 as you have time. |  |  |  |  |  |  |  |
| <b>«·</b> »        | Connected Property You can disconnect your properties at any time.                                                                                                    |                                                                                                    | Disconnect             |  |  |  |  |  |  |  |
|                    | GA4 PROPERTY NAME<br>https://coopwebbui                                                                                                    | PROPERTY ID<br>der3.com/ - GA4 368927337                                                                                                    |                        |  |  |  |  |  |  |  |

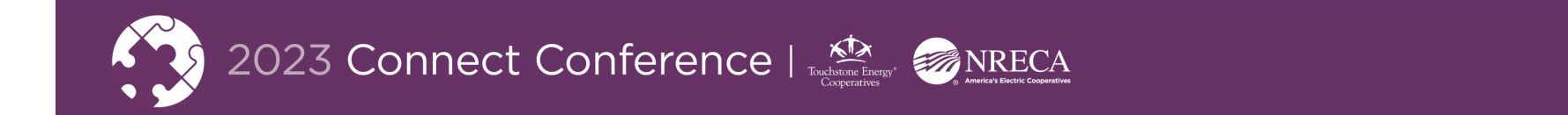

Now click on Collect website and app data and choose Manage data streams.

| Setup Assistant Connected to https://coopwebbuilder3.com/                                                                                                    |               |                              |
|----------------------------------------------------------------------------------------------------|---------------|------------------------------|
| Set up these features to get the most out of your new property. Your smarter, more advanced data analysis awaits. Learn more about the Setup Assistant<br>0 / 12 marked complete |               |                              |
| 🛱 Data collection                                                                                                    |               |                              |
| Collect website and app data<br>Collect event data by adding the Google tag to your web pages. Learn more                                                                        | Not Started   |                              |
| Property settings                                                                                                    | Manag         | e data streams<br>s complete |
| Turn on Google signals<br>Access aggregated data from people with Google accounts who allow Ads Personalization. Learn more                                                      | Not Started   |                              |
| Set up conversions<br>Identify the key user interactions most important to your business. Learn more                                                                             | Not Started   |                              |
| Define audiences<br>Find, group, and remarket to your most engaged visitors Learn more                                                                                           | 2 AUDIENCES > |                              |
|                                                                                                    |               |                              |

© 2023 Google | Analytics home | Terms of Service | Privacy Policy | 🛄 Send feedbar

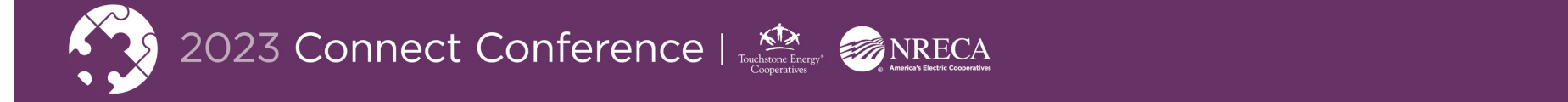

Click on the arrow to the right for the **All** data stream. Your **Measurement ID** will be on the following page.

#### Data Streams

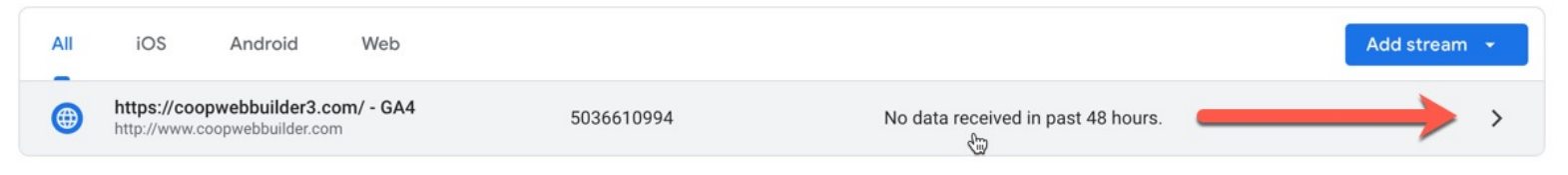

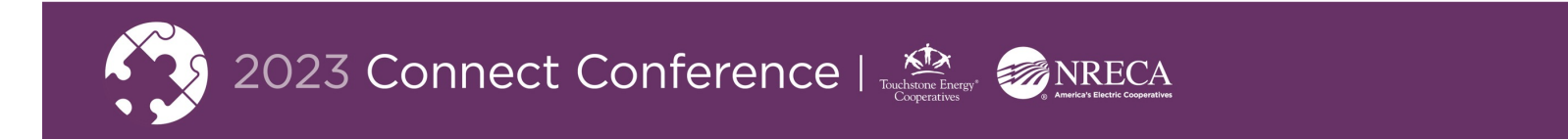

After upgrading from Universal Analytics to Google Analytics 4, you will need to find the G-ID, which is your Measurement ID.

This number you can copy, and save for the next step, which will be updating your Co-op Web Builder site to use your new G-ID.

#### Find your updated tracking "G-" ID

Only GA4 properties have a "G-" ID.

- 1. Sign in to your Google Analytics account ☑.
- 2. Click Admin 2.
- 3. At the top of the Property column, select your property.
- 4. In the Property column, click Data streams.
- 5. Click the data stream for which you need the ID
- 6. Your "G-" ID appears in the top right.

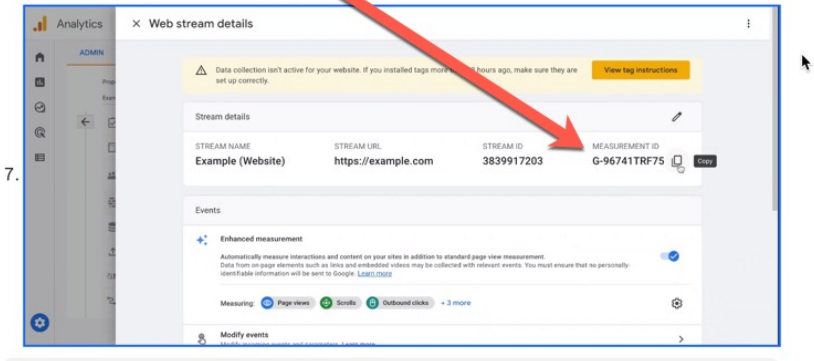

Don't see a Data streams option in the Property column? You have a Universal Analytics property instead of a GA4 property.

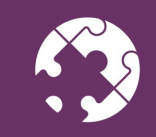

2023 Connect Conference |

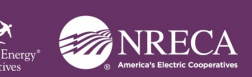

Login to your website and click on the **Configuration** link in the admin toolbar. Next, select **Web services**. Finally click on **Google Analytics** to see your current settings.

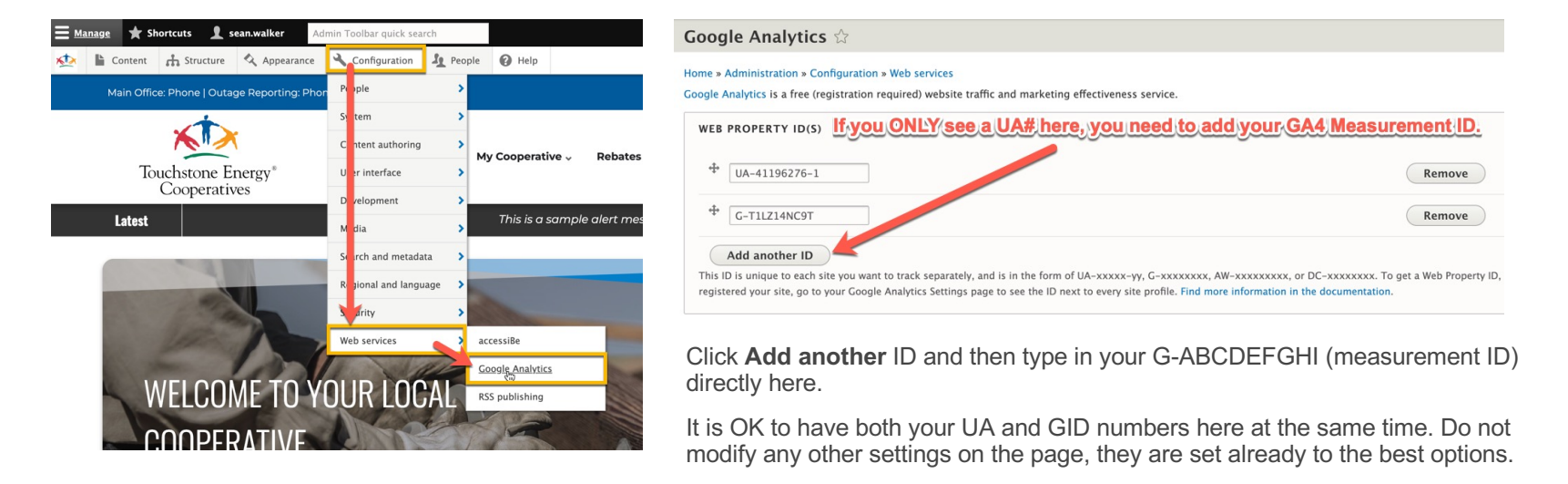

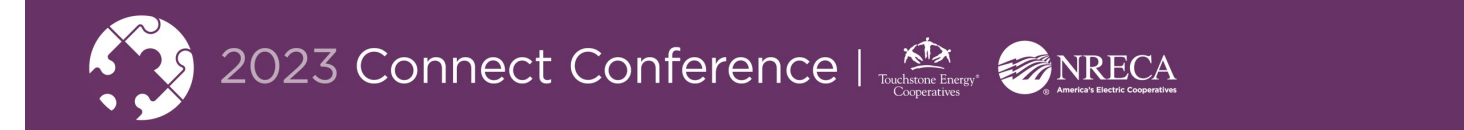